# R15 공유기를 PC에서 초기설정방법

※ 케이블 연결 ※

(아파트형 광랜 또는 기가 인터넷과 같은 인터넷 회선은 별도의 외장형모뎀이 없이 벽에서 바로 인터넷 회선이 나올 수 있습니다.)

1. 사용중이신 인터넷 회선을 디링크 R15 공유기 INTERNET 포트에 연결합니다.

(외장형모뎀이 없이 벽단자에 직접 연결할 경우 벽단자에 연결된 랜케이블을 의미합니다.)

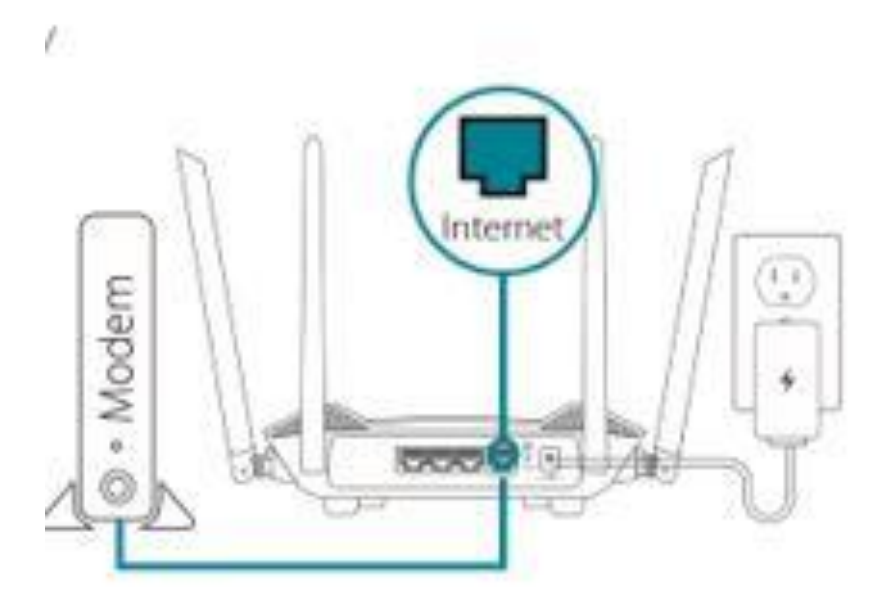

2. 동봉된 랜케이블이나 별도의 랜케이블을 이용하여 PC와 15공유기 LAN 포트에 연결합니다

51

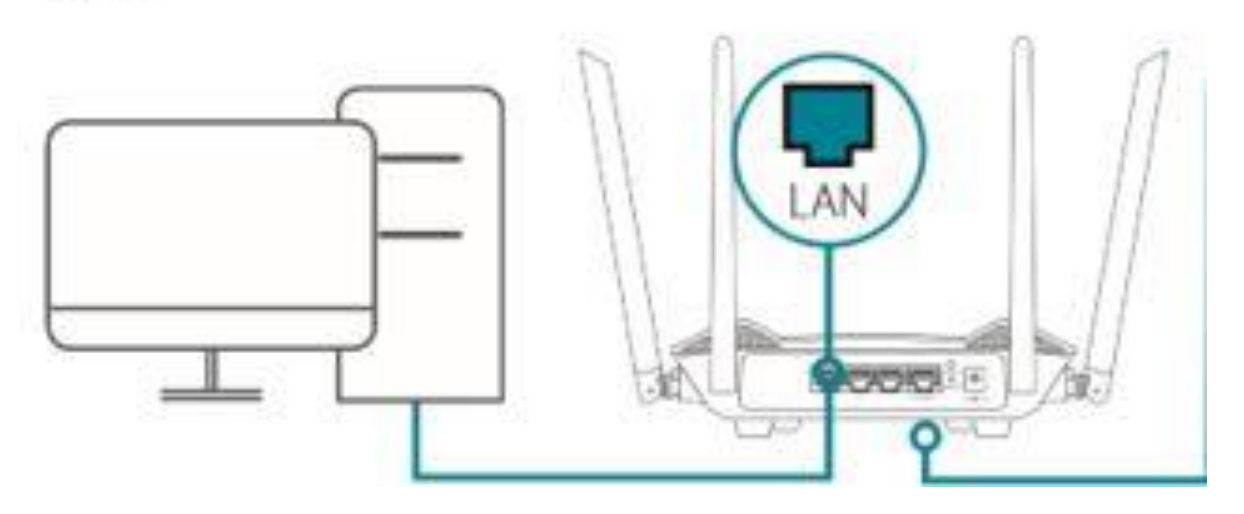

3. 공유기 LAN 포트와 연결된 컴퓨터에서 인터넷창(익스플로러,엣지,크롬)을 실행하여 아래 그림과

같이 <u>http://192.168.0.1</u> 또는 <u>http://devicesetup.net</u> 으로 입력후 접속합니다.

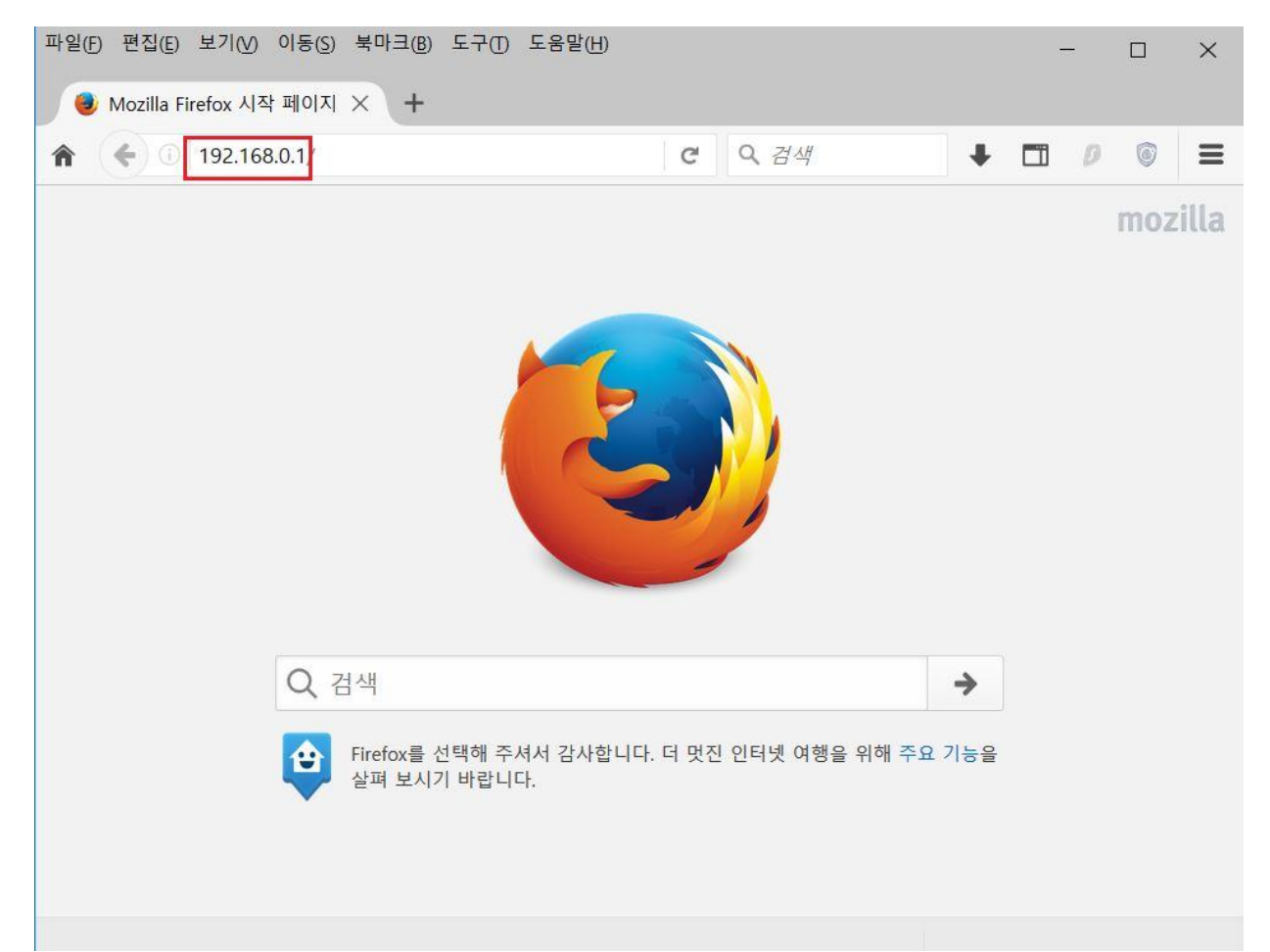

4. 관리자 비밀번호는 공유기 바닥을 뒤집으면 하얀색 스티커에 device password 가 적혀 있는데, 그 옆에 숫자를 입력하시면 됩니다.

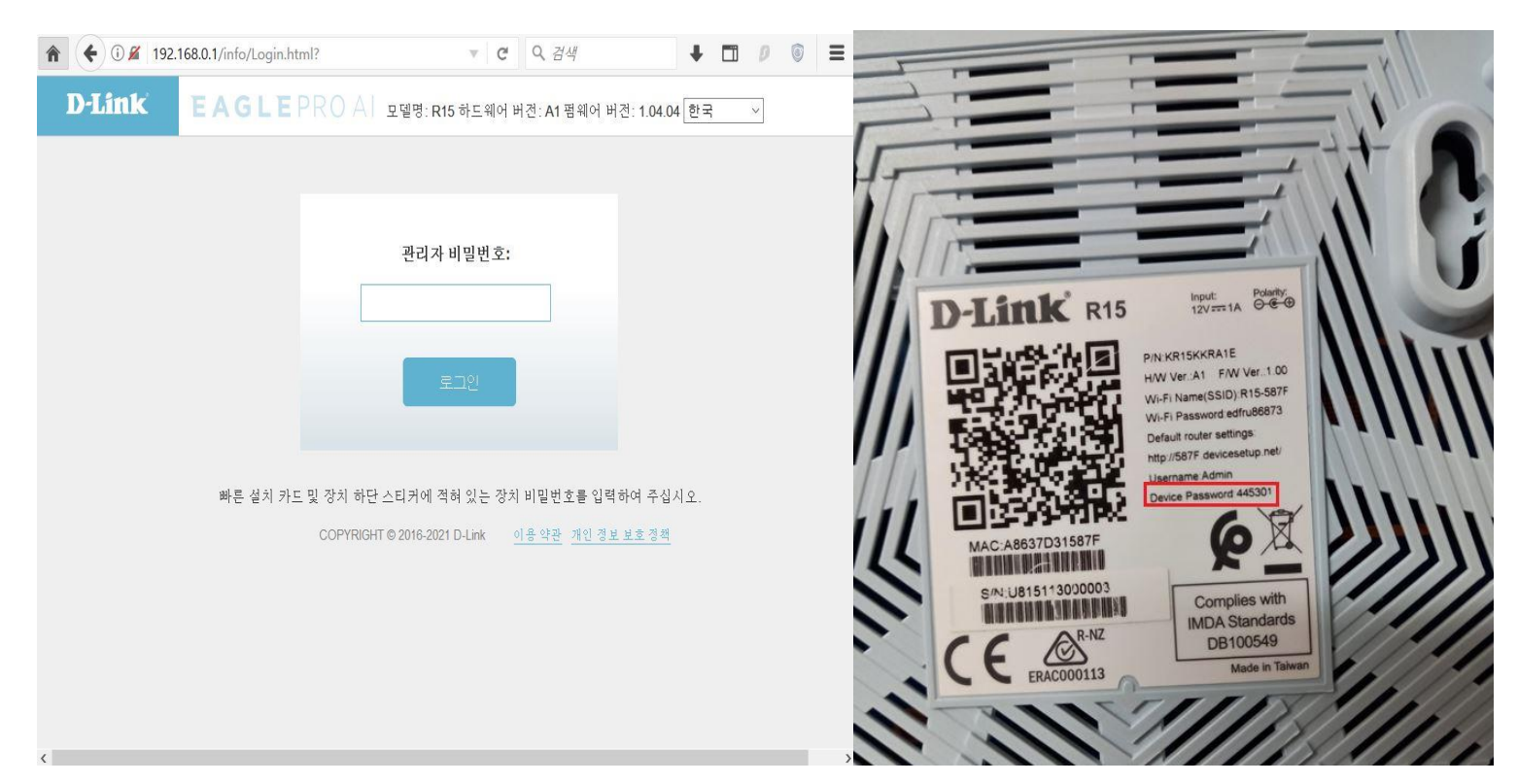

## 5. 약관동의에 "동의" 클릭합니다.

| D D-LINK    | × +                                                                                                    |                                                                                                    |                                                                                    |   |     |
|-------------|----------------------------------------------------------------------------------------------------|----------------------------------------------------------------------------------------------------|------------------------------------------------------------------------------------|---|-----|
| <b>^ ()</b> | 192.168.0.1/Wizard_Manual.html                                                                                                    | C Q 검색                                                                                                    | + 🖽                                                                                | Ø | © = |
| D-Link      |                                                                                                    |                                                                                                    |                                                                                    |   |     |
|             |                                                                                                    |                                                                                                    |                                                                                    |   |     |
|             | 이용 약관 및 개인 정보 보호                                                                                                    | 호 정책                                                                                                    |                                                                                    |   |     |
|             | D-Link Corporation 및 그 계열사(<br>함)는 참조로 통합된 모든 문서, 정<br>용자", "고객" 이라고 지칭)에 대한<br>대한 액세스를 아래에 명시된 약편<br>고 필요에 따라 이러한 계약조련<br>하십시오. 본 사용조건은 D-Link의<br>니다. 본 문서에 포함된 조항에 동<br>우, 서비스를 사용하거나 사용하려<br>사용조건에 동의하게 됩니다. | 본 문서에서 "D-Link", "당사", "당사를<br>성책 및 지침을 포함하여, 사용자 (또는<br>특징 사이트, 앱, 관련 서비스 (통칭<br>관에 따라 제공합니다. 본 계약서를 지<br>("사용조건")을 참조하여 서비스를 탐<br>시 서비스 액세스 제공에 동의하는 조<br>의하지 않거나 이러한 조건에 동의히<br>려고 의도하지 마십시오. 서비스를 사 | "이라고도<br>= "귀하", "사<br>"서비스")에<br>-세히 읽어보<br>색하고 사용<br>건을 제공합<br>-지 않을 경<br>용함으로써, | ^ | I   |
|             | 1. 등록 의무.<br>서비스의 사용을 등록할 때 D-Lini<br>당되거나 생성된 날짜로부터 귀히<br>제거하거나 금지할 수 있습니다. (<br>정이 통합될 수 있으며, 귀하의 정<br>필요한 특정 개인 정보를 제공하고<br>스 이는 고려 한이 고전으 지해돼?<br>언어: 한국                                                     | k 계정을 할당받을 수 있습니다. D-Lin<br>ト가 즉시 그것을 활성화하거나, D-Lin<br>여러 D-Link 앱이나 서비스를 사용하<br>보를 통합 계정으로 마이그레이션할<br>고 다른 국가의 통신 규정 및 법률에 띠<br>아하 스 아스마리 저어도 49개 이사                                                   | nk 계정이 할<br>k에서 계정을<br>면 D-Link 계<br>수 있습니다.<br>사라 요구될<br>이 기/// 드 기<br>동의         | ~ |     |

### 6. 공유기 동작 모드 설정화면으로 일반적인 유.무선 공유기로 사용하는 경우 "다음" 클릭합니다.

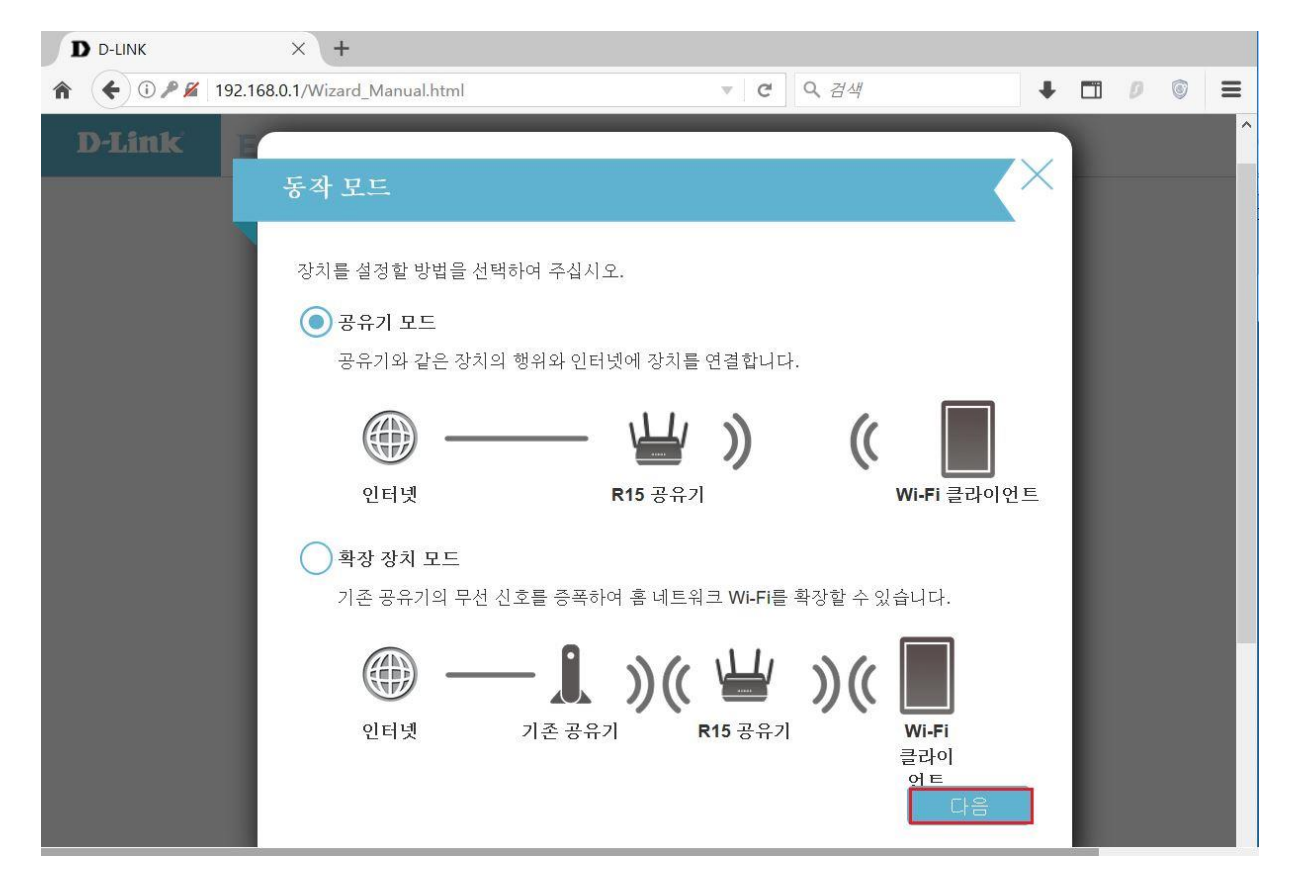

# 7. 공유기 모드 설정마법사 화면으로 "다음" 클릭합니다.

| 파일(F) 편집(E) 보기(V) 이동(S) 북 | 마크(B) 도구(T) 도움말(H)                             |               |      | - |     | × |
|---------------------------|------------------------------------------------|---------------|------|---|-----|---|
| D D-LINK ×                | +                                              |               |      |   |     |   |
| ♠ ④ ፆ ≇ 192.168.0.1/      | Wizard_Manual.html                             | C             | +    |   | 9 6 | ≡ |
| D-Link EA                 | 안녕하세요.                                         |               | X    |   |     | ^ |
|                           | ۵                                              | 》(            |      |   |     | L |
|                           | 인터넷 R15                                        | Wi-Fi 클i      | 라이언트 |   |     |   |
|                           | 마입사를 통해 네트워크를 위게 구성할 수 있는 단기<br>1 단계 : 장치 설치하기 | 해별 과정들 안네합니다. |      |   |     |   |
|                           | 2 단계 : 네트워크 및 Wi-Fi 설정하기                       |               |      |   |     |   |
|                           | 3 단계 : 공유기 비밀번호 설정하기                           |               |      |   |     |   |
|                           |                                                |               |      |   |     | L |
|                           | 언어: 한국 🔨                                       | 1             | 다음   |   |     | L |
|                           |                                                | _             |      |   |     |   |

## 8. 무선 비밀번호 설정이후 다음 클릭 합니다.

| 파일(F) 편집(E) 보기(V) 이동(S) 북마크(E | 3) 도구(T) 도움말(H) |                  |                                       |             |          | - | - |   | × |
|-------------------------------|-----------------|------------------|---------------------------------------|-------------|----------|---|---|---|---|
| D D-LINK X +                  |                 |                  |                                       |             |          |   |   |   |   |
|                               | rd_Manual.html  |                  | C                                     | Q 검색        | +        |   | D | ۲ | ≡ |
| D-Link EA                     | _               |                  |                                       |             |          |   |   |   | ^ |
|                               | Vi-Fi 설정        |                  |                                       |             | $\times$ |   |   |   |   |
|                               |                 |                  |                                       |             | - 84     |   |   |   |   |
|                               |                 | 14               | \$                                    | <b>//</b>   | - 84     |   |   |   |   |
|                               |                 |                  | リ                                     | <u> </u>    | - 84     |   |   |   |   |
|                               | 인터넷             | R15              |                                       | Wi-Fi 클라이언트 | - 84     |   |   |   |   |
|                               | Wi-Fi 네트워크 설정에  | 필요한 Wi-Fi네트워크이름( | (SSID)과 비밀번츠                          | 호를 입력합니다.   | - 84     |   |   |   |   |
|                               |                 |                  | · · · · · · · · · · · · · · · · · · · |             |          |   |   |   |   |
|                               | Wi-Fi 네트워크 이름:  | R15-587F         |                                       |             |          |   |   |   |   |
|                               | Wi-Fi 비밀번호:     | edfru86873       |                                       |             |          |   |   |   |   |
|                               |                 |                  |                                       |             | - 84     |   |   |   |   |
|                               |                 |                  |                                       |             | . 8      |   |   |   |   |
|                               | 뒤로              |                  |                                       | 다음          |          |   |   |   |   |
|                               |                 |                  |                                       |             | •<br>_   |   |   |   |   |
|                               |                 |                  |                                       |             |          |   |   |   |   |
|                               |                 |                  |                                       |             |          |   |   |   |   |
|                               |                 |                  |                                       |             |          |   |   |   |   |

# 9. 공유기 관리자 비밀번호 설정합니다.( 8자리 이상으로 설정)

| 파일(E) 편집(E) 보기(V) 이동(S) 북마크(B) 도구(T) 도움말(H)                    |       |                          |   |   |   | $\times$ |
|----------------------------------------------------------------|-------|--------------------------|---|---|---|----------|
| D D-LINK × +                                                   |       |                          |   |   |   |          |
| ★ ① 𝒴 𝒴 192.168.0.1/Wizard_Manual.html                         | C     | <b>९</b> तथ्य            | • | Ø | 6 | ≡        |
| D-Link EA   관리자 비밀번 인터넷   인터넷 공유기의 웹 설정 패   관리자 비밀번호: 영   명 위로 | 호<br> | () ()   WI-FI 클라이언트   오. |   |   |   | Î        |

# 10. 공유기 시간 설정이후 "다음" 클릭.

| 파일(F) 편집(E) 보기(V) 이동(S) 북 | 마크(B) 도구(T) 도움말(H) |                     |                  |      | - |    | × |
|---------------------------|--------------------|---------------------|------------------|------|---|----|---|
| D D-LINK X                | +                  |                     |                  |      |   |    |   |
| ♠ (1) ₽ 🔏 192.168.0.1/    | Wizard_Manual.html |                     | C Q 검색           | +    |   | DG | ≡ |
| D-Link EA                 |                    |                     |                  |      |   |    | ^ |
|                           | 시간대                |                     |                  | ×    |   |    |   |
|                           | -                  | <b>\</b>            | ((               | 1    |   |    |   |
|                           | 인터넷                | R15                 | Wi-Fi 클라이언트      | - 84 |   |    |   |
|                           | 일부 기능의 동작을 위해      | 시간대 설정이 필요합니다. 거주하는 | = 지역을 선택하여 주십시오. | - 84 |   |    |   |
|                           |                    |                     |                  | - 84 |   |    |   |
|                           | 시간대: Asia          | a/Seoul             |                  | - 84 |   |    |   |
|                           |                    |                     |                  | - 84 |   |    |   |
|                           |                    |                     |                  | - 84 |   |    |   |
|                           |                    |                     |                  |      |   |    |   |
|                           | 뒤로                 |                     | 다음               |      |   |    |   |
|                           |                    |                     |                  | _    |   |    |   |
|                           |                    |                     |                  |      |   |    |   |
|                           |                    |                     |                  |      |   |    |   |

#### 11. 펌웨어 자동 업그레이드 사용 : "다음" 클릭

### (펌웨어 수동 관리 선택시 펌웨어 업그레이드가 자동으로 진행되지 않습니다.)

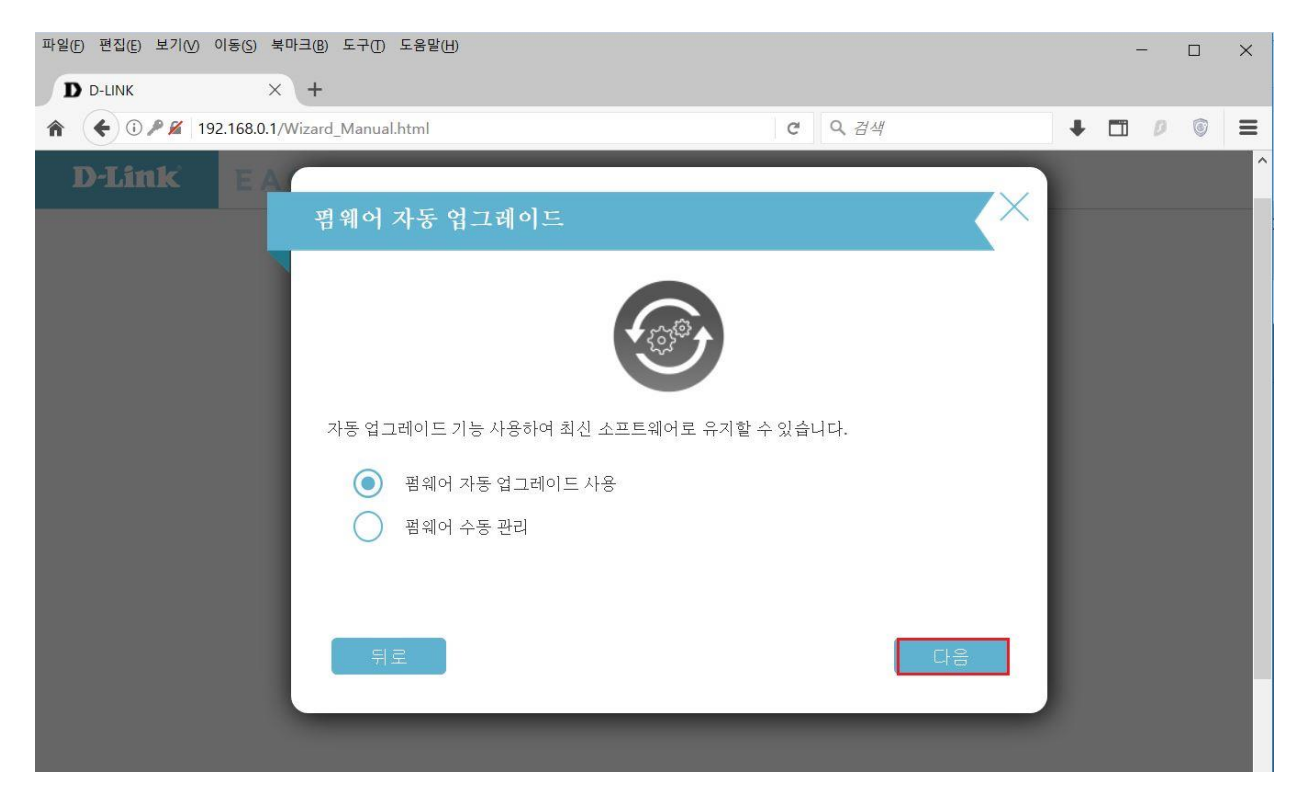

#### 12. 사용자분이 설정한 공유기 설정값을 확인할수 있습니다. 확인이후 "다음" 클릭

| D D-LINK X + |                              |                             |              |   | _ |   | × |
|--------------|------------------------------|-----------------------------|--------------|---|---|---|---|
|              |                              |                             |              |   |   |   |   |
|              | Manual.html                  | C Q 검색                      | -            | • | Ø | ۲ | Ξ |
| D-Link EA    |                              |                             |              |   |   |   |   |
| <u>£</u>     | 약                            |                             | $\mathbf{X}$ |   |   |   |   |
|              | ())<br>())                   | L)) (( 🗖                    |              |   |   |   |   |
|              | 인터넷                          | 특 기 V LLL<br>R15 Wi-Fi 클라이언 | E            |   |   |   |   |
| w            | /i-Fi 보안 및 장치 비밀번호에 대한 설정 정보 | 를 확인하시기 바랍니다.               | _            |   |   |   |   |
|              | 연결 유형:                       | 자동 IP (DHCP)                | _            |   |   |   |   |
|              | Wi-Fi네트워크이름:                 | R15-587F                    | _            |   |   |   |   |
|              | Wi-Fi비밀번호:                   | edfru86873                  | _            |   |   |   |   |
|              | 관리자 비밀번호:                    | a123456!                    | _            |   |   |   |   |

#### 13. 마지막으로 공유기 설정이 저장되는데 시간이 소요되는데 기다립니다.

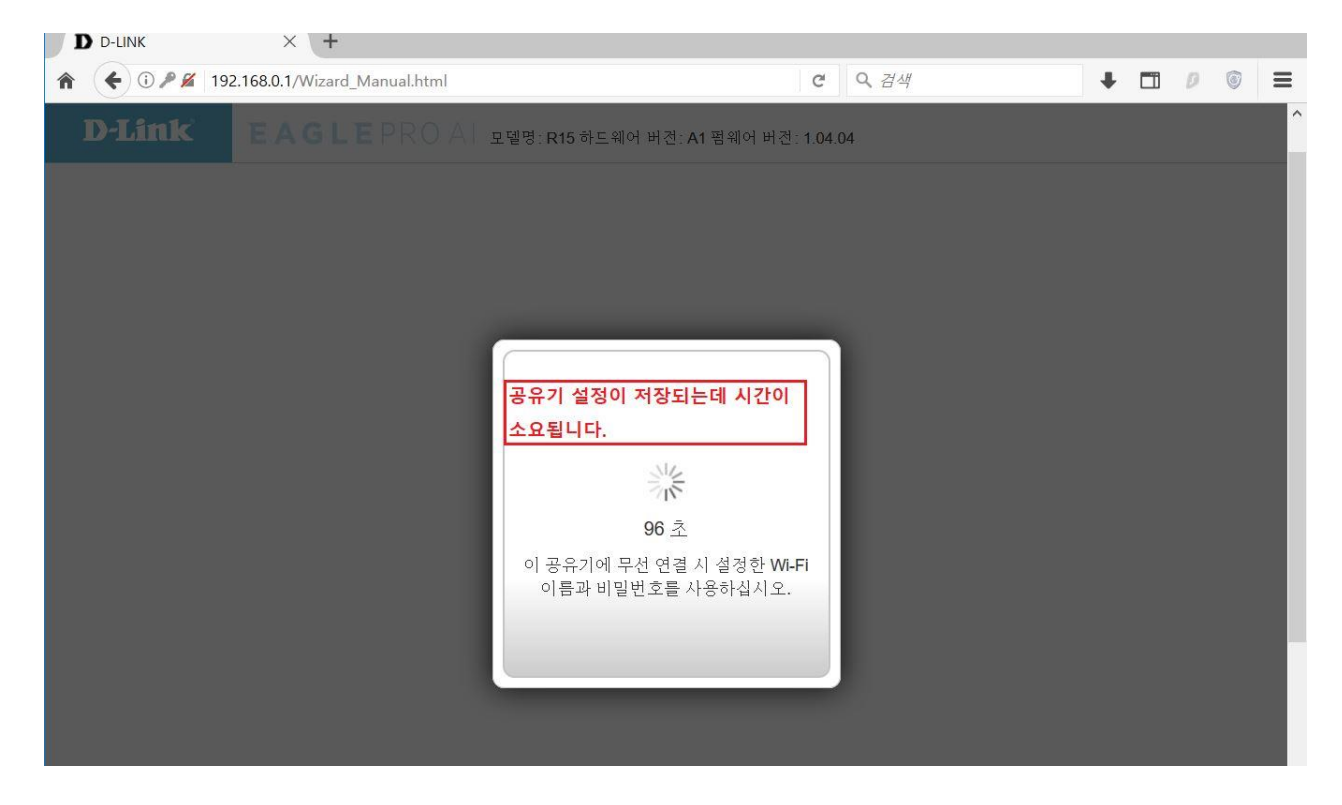

## 14 공유기 설정 "진행" 클릭

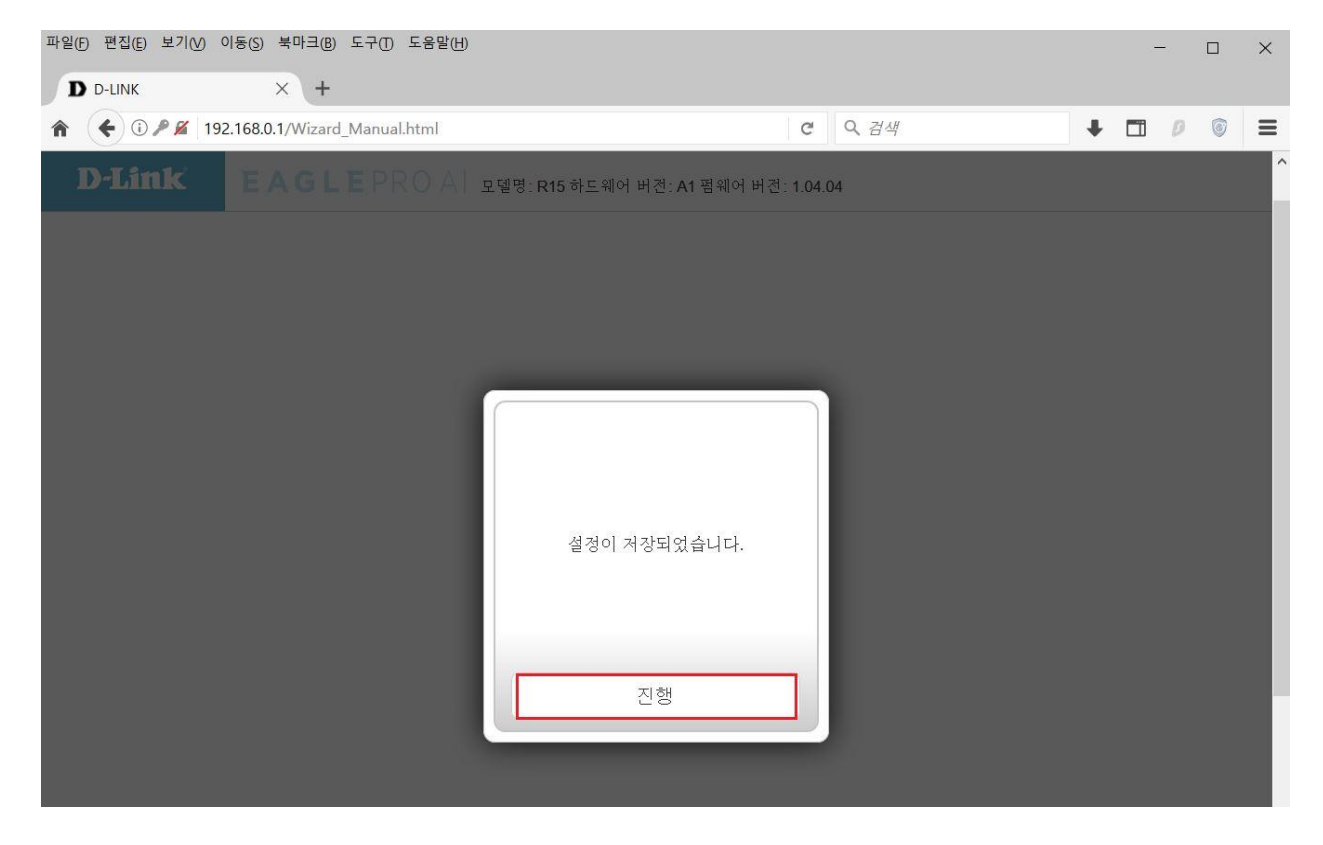

15. 인터넷 주소줄에 <u>http://192.168.0.1</u> 접속하여 관리자 비밀번호 입력후 로그인하시면 됩니다.

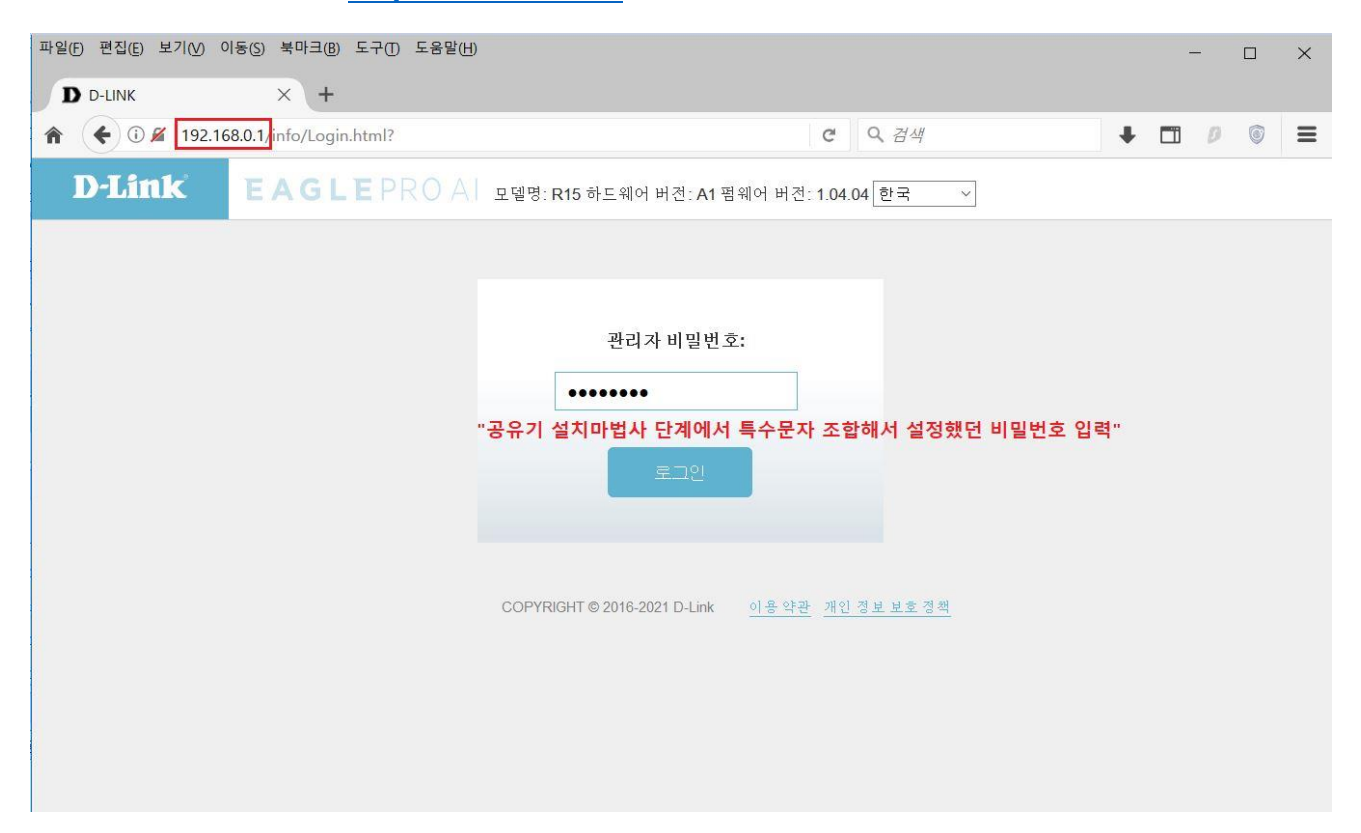

#### 16. 로그인 이후 공유기 환경설정 및 세부설정 가능합니다.

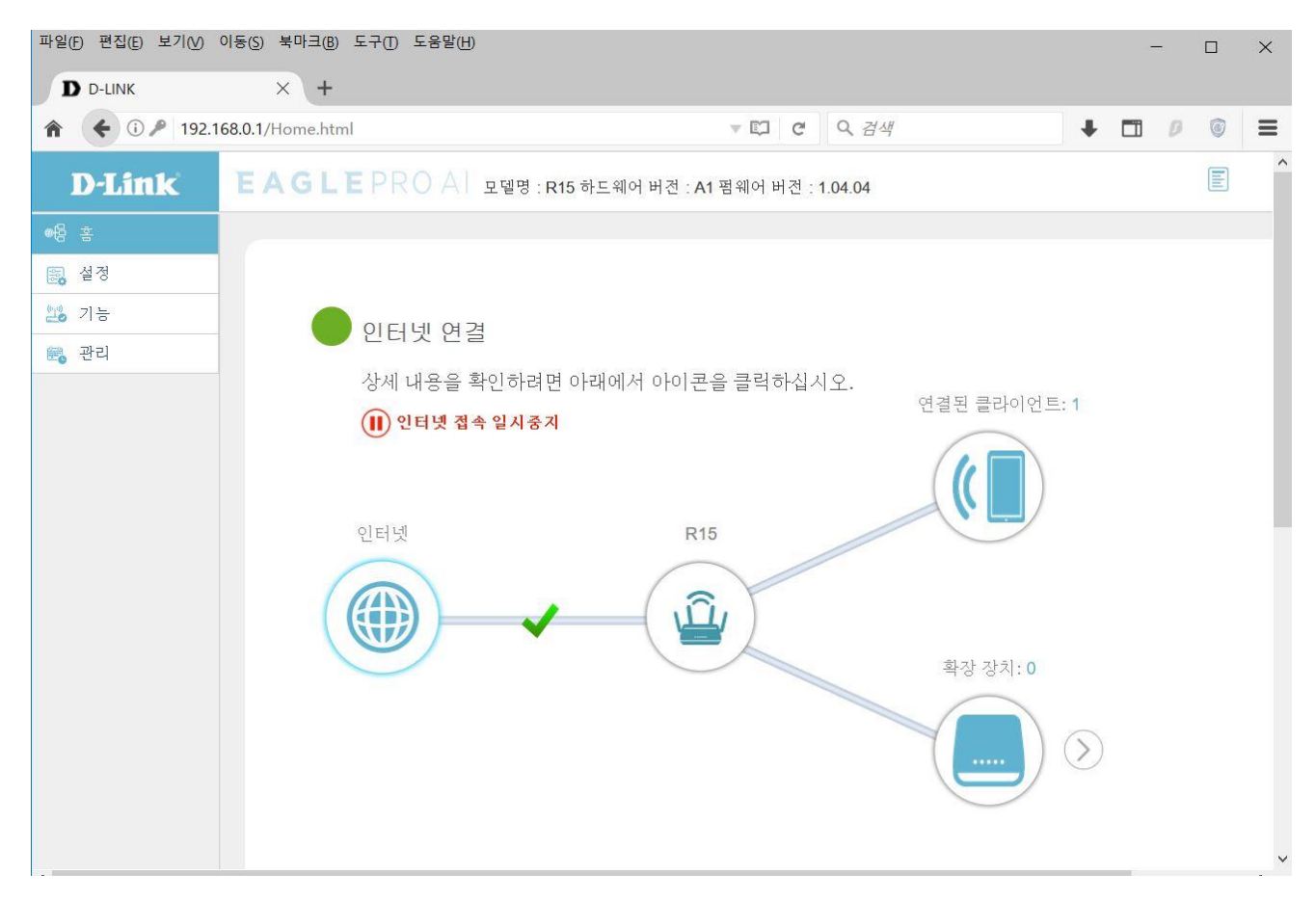